## Ek. YÖKSİS üzerinden ORCID alınması ya da ORCID numaralarının YÖKSİS'e girilmesi

## İşlem adımları

- 1. <u>http://yoksis.gov.tr/</u> adresinden kullanıcı adınız ve şifreniz ile giriş yapın.
- 2. *Personel işlemleri* sekmesinden *Özgeçmiş işlemleri* > *Özgeçmiş oluşturma* yolunu takip edin.
- 3. Çıkan ekrandan *Kişisel bilgiler* butonuna tıklayın.
- 4. Kişisel bilgiler ekranının üçüncü sekmesi olan YÖK Akademik sekmesini açın.
- 5. Bu sekmeden mevcut ORCID numaranızı ilgili alana girebilir ya da *ORCID al* butonuna tıklayarak ORCID alabilirsiniz.
- 6. Bu işlemler sonrasında Değişiklikleri Kaydet butonuna tıklayın.